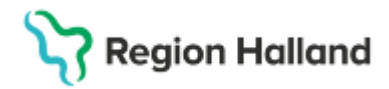

Gäller för: Region Halland

# Manual Cosmic – BoS Beställning, redigera

#### Hitta i dokumentet

Redigera beställning Relaterade dokument Uppdaterat från föregående version

Manualen visar hur man redigerar en beställning. Du kan bara redigera sparade beställningar.

#### Redigera beställning

Sök fram patienten via patientlisten.

| MINA GENVÄGAR |                     | 🗘 Min Översikt      |                              |                             |        |
|---------------|---------------------|---------------------|------------------------------|-----------------------------|--------|
| < <b>€</b>    | Meny                | Identifierare       | Förnamn                      | Effernamn                   | a      |
| Felicia V     | Wintzell, (Ssk40) ! | Sjuksköterska Olaus | Petri vårdcentral mottagning | - Region Orebro Ian Accepta | nstest |

Leta fram beställningen i något av dessa fönster:

- Patientöversikt
- Provtagningsunderlag
- Beställningsstatus

Högerklicka på beställningen och välj Redigera.

| Patientöversikt 19 900116-2388 Alice Pugliano                                                                                                    | _ C                                                                                                    |  |  |  |
|----------------------------------------------------------------------------------------------------|----------------------------------------------------------------------------------------------------|--|--|--|
| - Öppenvård                                                                                                    | Visar patientinformation från:<br>() [Mina enheter] Min vårdgivare Alla vårdgivare C Uppdatera                                                                                                    |  |  |  |
| Kliniska Parametrar     Mina enheter     Topological       Parameter     Värde     Datum       NEWS2     Andningsfrekvens     Sp02 (pox)       Sp02 (pox)     Blodtryck                                                                                                    | Svar       Mina enh       Q. Sok       •••         Analys       Beställningar       Mina enheter       •••         Analys       Beställd av       Datum       •         • Kemi (1)       Ø B-Hb S       Allmänmedicins       2024-06-18         Ø B-Hb S       Allmänmedicins       2024-06-18         Ø besv       Redigera       mänader efter         pässerat planerat provtagningsdatum       • |  |  |  |
| Puls ACVPU Kroppstemperatur Smärta (NRS) Vila/ Längd BMI                                                                                                    | Visar svar från senaste 30 dagarna<br>Sjukintyg (Mina enheter) •••                                                                                                    |  |  |  |
| with a second second se | _                                                                                                    |  |  |  |

Fönstret Redigera beställning öppnas.

- Lägg till analyser via vänsterpanelen. Använd sökrutan eller navigera dig fram. Lägg till med dubbelklick eller plusikonen.
- **Ta bort** analyser från utkorgen genom att klicka på krysset bredvid analysen.
- Ändra administrativ/medicinsk information till höger.

Cosmic manual: Manual Cosmic - BoS Beställning, redigera RH-16801

## Stödmaterial

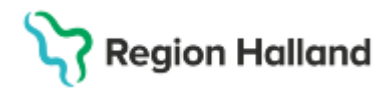

Gäller för: Region Halland

| O Redigera Beställning 19 580926-2743 Terese Andersson □ → × |  |                                                                                                    |            |                                                                                                    |  |  |  |  |  |
|--------------------------------------------------------------|--|----------------------------------------------------------------------------------------------------|------------|----------------------------------------------------------------------------------------------------|--|--|--|--|--|
| ₽ Q Sök<br>Kategorier                                        |  | Beställande vårdkontakt Beställande enhet<br>E 2024-06-14, Mottagningsbesök, Ortopedimottagning 1, Ortopediklinik, Anlä Allmänmedicinsk mottagning 1 |            |                                                                                                    |  |  |  |  |  |
| Favoriter ><br>Paket ><br>Kemi/Immunologi >                  |  | Utkorg<br>KEMI/IMMUNOLOGI<br>Kemi/Immunologi 1 Idag<br>B-Hb S                                                                                        | Spara<br>× | Kemi/Immunologi 1<br>KLINISK KEMI VAST<br>Prioritet<br>Rutin Akut<br>Status                                                                                                    |  |  |  |  |  |
|                                                              |  |                                                                                                    |            | Spara och skriv ut Skicka Planerad provtagningstid 2024-07-23 Ett:mm Provtagarens kommentar Beställare Löf, Johannes, Demo, UTBDemo22 Svarsmottagare Löf, Johannes, Demo, UNotis vid svar Svarsmottagande enhet Allmänmedicinsk motta Vårdcentral |  |  |  |  |  |
|                                                              |  | Rensa                                                                                                    | Klar       | 234501001196 🛅 Kopiera                                                                                                    |  |  |  |  |  |

Klicka på *Klar* när du har gjort alla ändringar. (Om det inte går att klicka på Klar, håll muspekaren över Klar för att se vad som saknas).

| 🗘 Redigera Beställning 19 58028-2743 Terese Andersson 💷 🗇 🗙 |                                                                                                    |                                                                                                    |  |  |  |  |  |  |  |
|-------------------------------------------------------------|----------------------------------------------------------------------------------------------------|----------------------------------------------------------------------------------------------------|--|--|--|--|--|--|--|
| C pna ×                                                     | Beställande vårdkontakt<br>I 🗃 2024-06-14, Mottagningsbesök, Ortopedimottagning 1, Ortopediklinik, An | Beställande enhet<br>Anlä Allmänmedicinsk mottagning 1                                                                                                    |  |  |  |  |  |  |  |
| KEMI/IMMUNOLOGI                                             | Litkorg K                                                                                             | Kemi/Immunologi 1                                                                                                    |  |  |  |  |  |  |  |
| → PNA, U-Testremsa                                          | Kemi/IMMUNLOGI ***<br>Kemi/Immunologi 1 Idag Spara<br>B-Hb S<br>, PNA, U-Testremsa                    | LLNISK KEMI VAST<br>Prioritet<br>Rutin Akut<br>Status<br>Spara och skriv ut<br>Skicka<br>Janerad provtagningstid<br>2024-07-23 © tt:mm @<br>Beställarens kommentar<br>Provtagarens kommentar<br>Beställare<br>Löf, Johannes, Demo, UTBDemo22<br>Svarsmottagare<br>Löf, Johannes, Demo, UL<br>Svarsmottagare<br>Löf, Johannes, Demo, UL<br>Svarsmottagare<br>Löf, Johannes, Demo, UL<br>Svarsmottagare<br>Löf, Johannes, Demo, UL<br>Svarsmottagare<br>Löf, Johannes, Demo, UL<br>Svarsmottagare<br>Löf, Johannes, Demo, UL<br>Värdcentral<br>Svarsmottagande enhet<br>Allmänmedicinsk motta. |  |  |  |  |  |  |  |
|                                                             | Rensa Klar                                                                                            | 234501001196 <b>ြ Kopiera</b>                                                                                                    |  |  |  |  |  |  |  |

### **Relaterade dokument**

Rutinutkast: Cosmic - Beställning och svar (BoS) UTKAST

## Uppdaterat från föregående version

Manualen är ny.